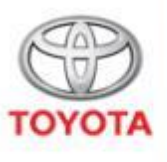

ALWAYS A

#### DiagBox for Toyota Installation guide

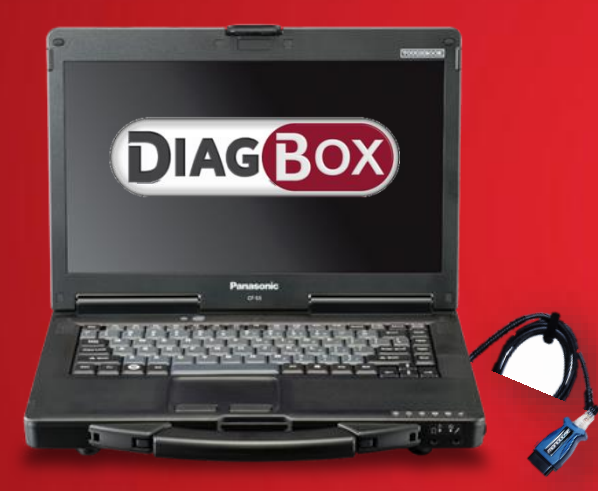

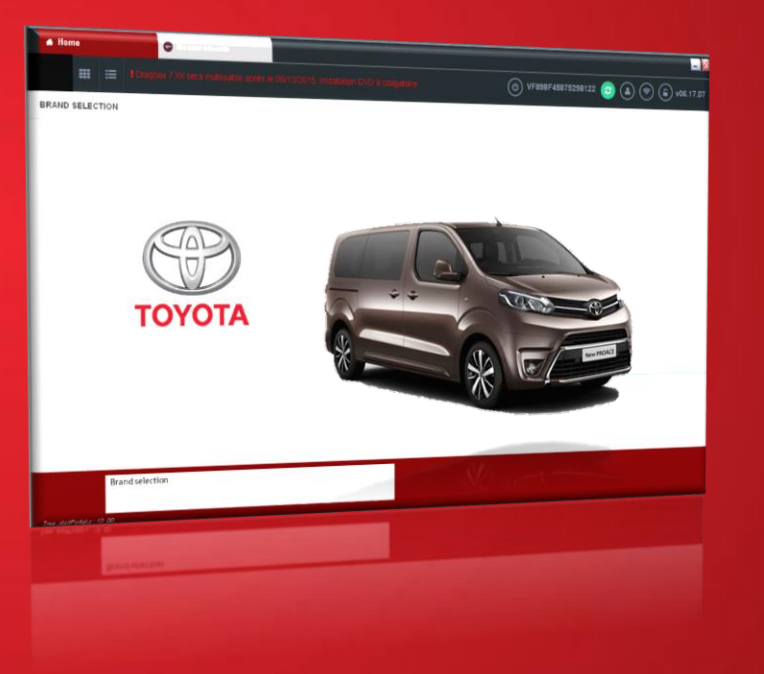

# Diagbox implementation-> PC and OS specifications

This presentation will guide trough the necessary steps to be followed in order to install the Diagbox software.

Before starting the download proccess, please make sure that your PC fulfils the requirments needed for the installation of Diagbox:

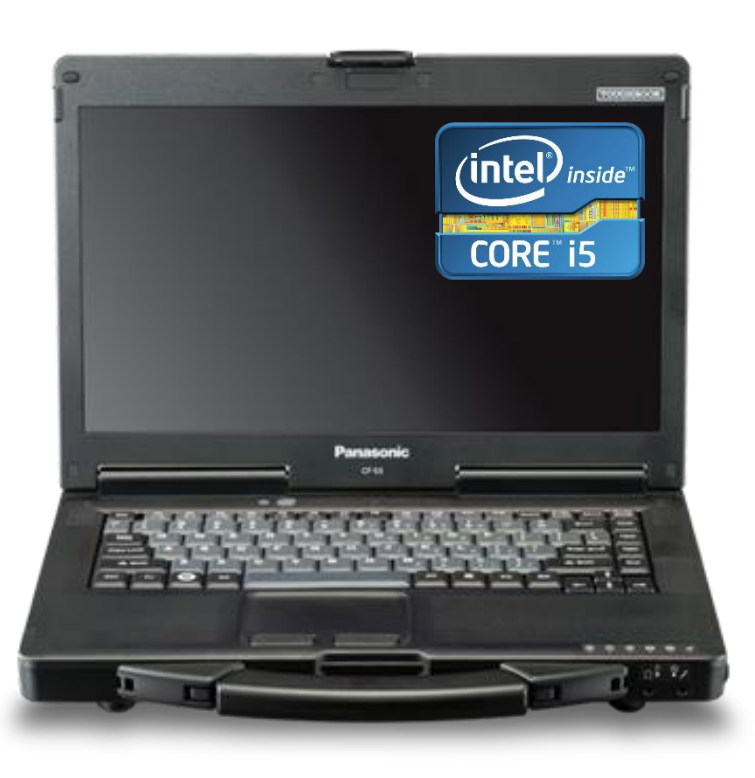

<u>OS</u>: Windows 10 64bit Pro or Enterprise version Run under PC admin account

PC specifications

Proccessor: min frequency of 1.9 GHz, recommended I5 RAM: minimum 4Gb HDD: minimum 11 Gb free for Diagbox suite Screen resolution: minimum 1024x768 (VGA), screen rotation disabled Internet Explorer: 11 .NET Framework 4.8 Mandatory: Internet connection ( without Proxy)

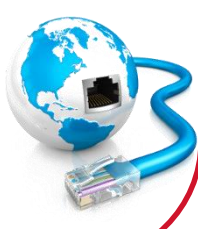

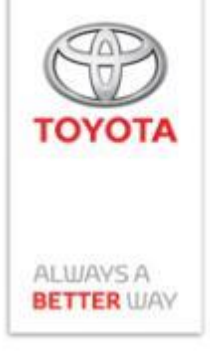

## Must have equipment

Vehicle Interface Module with 2 CAN channels:

- MongoosePro Toyota 2 Bluetooth (Pro MFC2 BT RC2) Or
- Mongoose TS2+

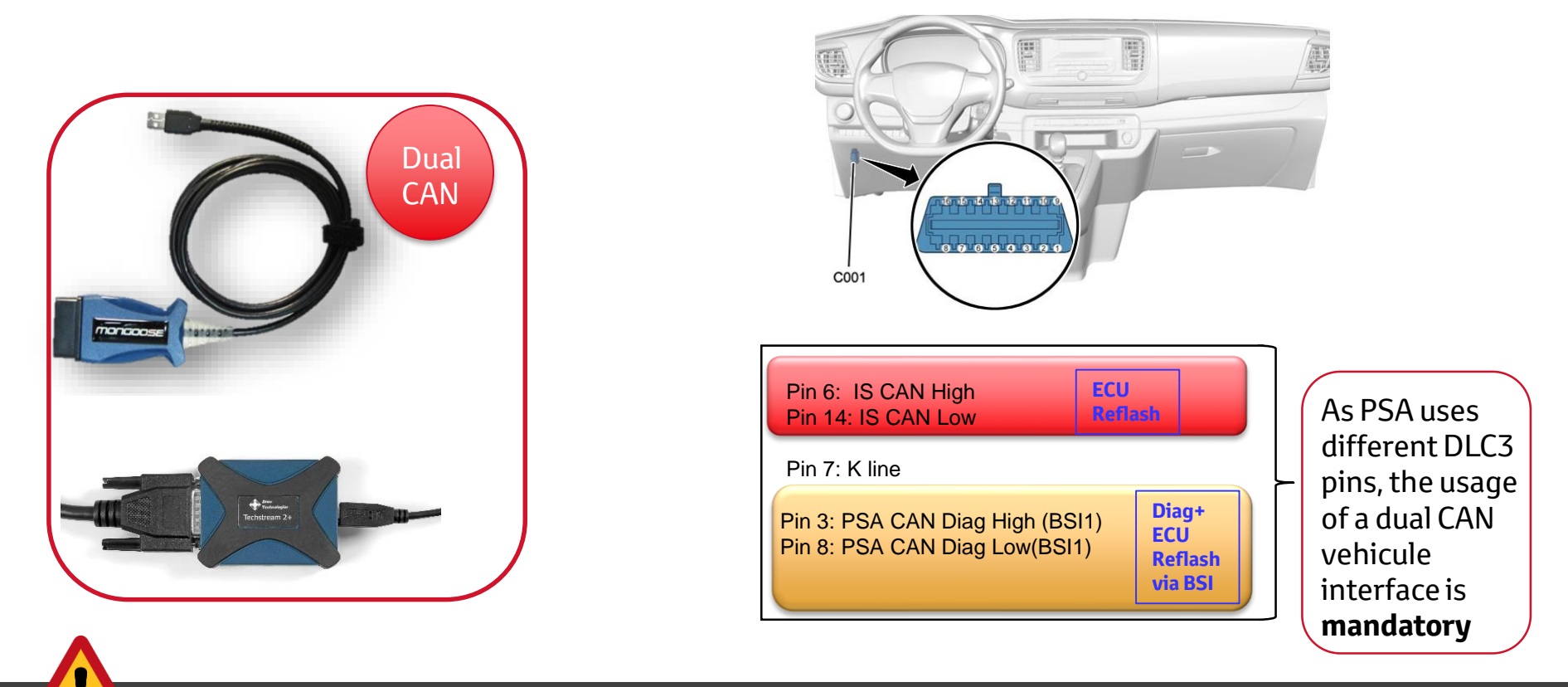

Please make sure that you have installed the correct drivers for your Mongoose device!

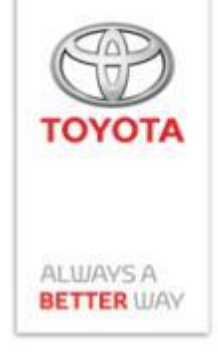

#### Installation Steps.

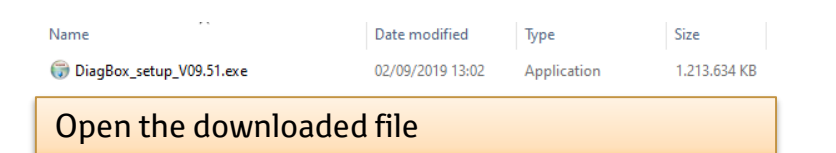

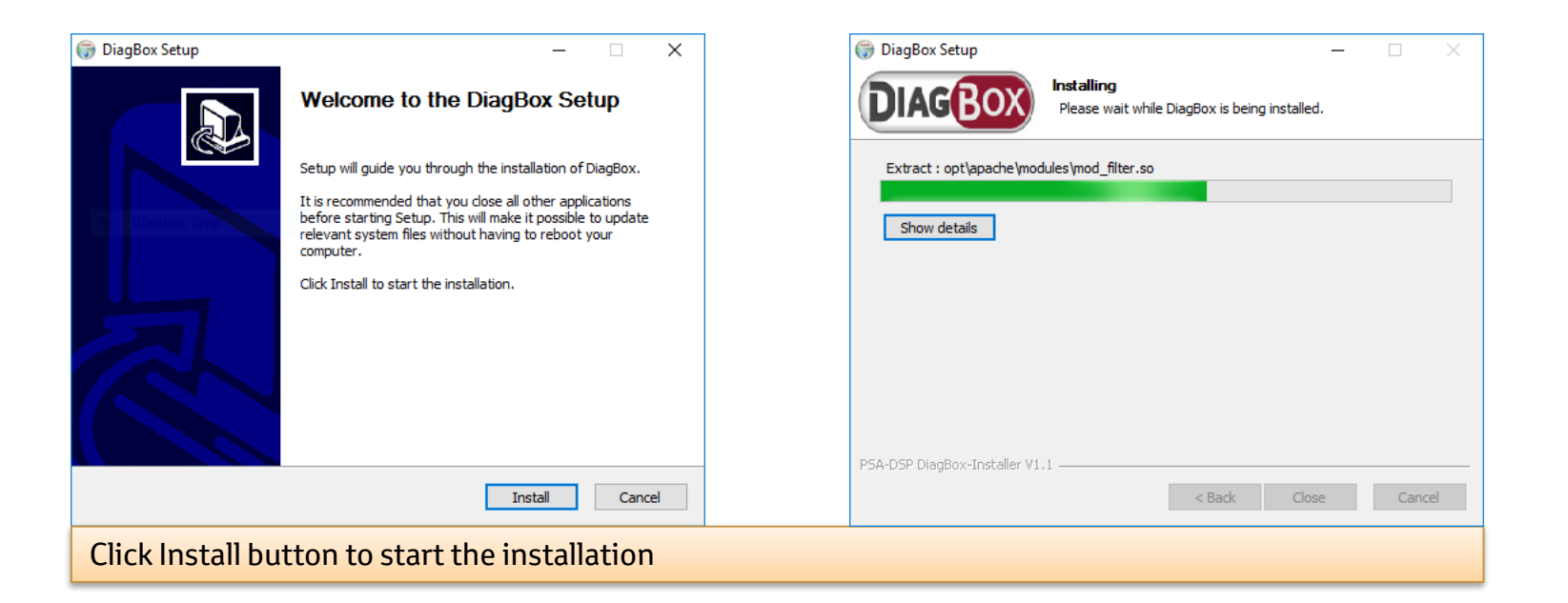

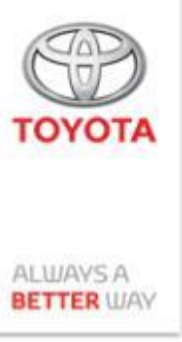

#### Installation Steps.

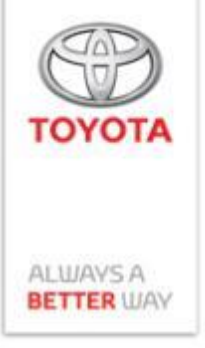

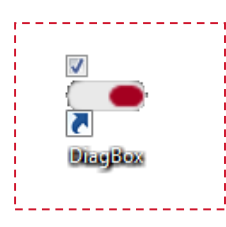

#### After installation you will find a DiagBox icon on the desktop

| P Windows Sect           | urity Alert                          | × Durring                      |                                 |        |         |
|--------------------------|--------------------------------------|--------------------------------|---------------------------------|--------|---------|
| \min Windo               | ws Firewal                           | l has blocked some f           | features of this app            |        | mightr  |
|                          |                                      |                                |                                 |        | Import  |
| Windows Firewall h       | as blocked some                      | e features of ddcecureader o   | n all public and private networ | ks.    | "Privat |
|                          | Name:                                | ddcecureader                   |                                 |        | cases a |
|                          | Publisher:                           | Unknown                        |                                 |        |         |
|                          | Path:                                | C: \app \ddc \bin \ddcecurea   | der.exe                         |        |         |
| Allow ddcecureader       | r to communicat                      | e on these networks:           |                                 |        |         |
| 🗸 Private netw           | vorks, such as m                     | y home or work network         |                                 |        |         |
| Public netwo because the | orks, such as the<br>se networks oft | en have little or no security) | ps (not recommended             |        |         |
| What are the risks       | of allowing an a                     | pp through a firewall?         |                                 |        |         |
|                          |                                      |                                | Allow access                    | Cancel |         |

Durring the first start of Diagbox software, you might receive Firewall permition requests.

**Important**: Please make sure that both "Private networks" and "Public networks" cases are selected.

TOYOTA

### Mandatory activation

| ACTIVATION                                                                   | ACTIVATION                                                          | NA. 65 ( NO. 51 ( 19)) |
|------------------------------------------------------------------------------|---------------------------------------------------------------------|------------------------|
| It is necessary to activate the applications in order to be able to use      | Please select your subscription type                                | ALWAYS A<br>BETTER WAY |
| them, you will now activate them                                             | Subscribed repairer     Operation with token                        |                        |
| <b>×</b> <i>Q</i>                                                            | ✓ ×                                                                 |                        |
| Diagbox can not be used without being activated. Click Key icon to activate. | Tick Subscribed Repairer.                                           |                        |
| 3                                                                            |                                                                     |                        |
| ACTIVATION                                                                   | ACTIVATION                                                          |                        |
| Please confirm that you have the -type subscriptionSubscribed repairer       | Please check your customer code and correct it if it is not correct |                        |
| ✓ ×                                                                          | <ul> <li>✓ ×</li> </ul>                                             |                        |
| Confirm subscriber type.                                                     | Insert the 1-day or 7-day code received from Techdoc.               |                        |

6

### **Mandatory activation**

| 5 ACTIVATION                                  | 6 INSTALLATION SUCCESSFUL               |  |  |
|-----------------------------------------------|-----------------------------------------|--|--|
| Please wait, search for a profile in progress | Installation successful                 |  |  |
|                                               |                                         |  |  |
| Your customer code is being validated.        | Customer code is succesfully validated. |  |  |

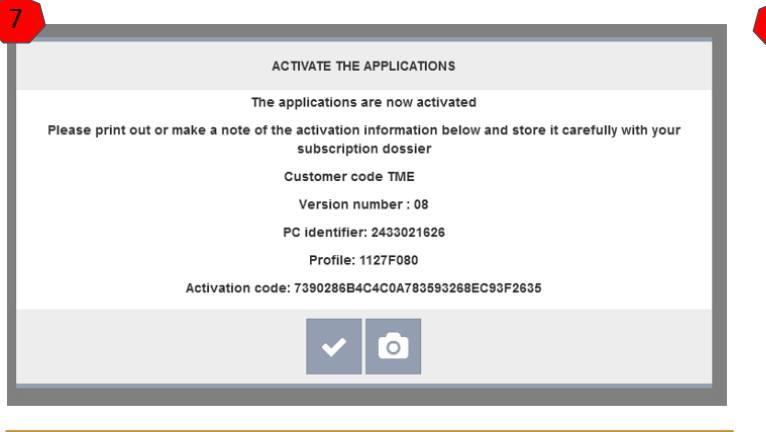

Save activation details by clicking the Camera icon.

|                        | PARAMETERS                        |  |
|------------------------|-----------------------------------|--|
| Dealership information |                                   |  |
| Company name           | TME_AS                            |  |
| Address *              | Bourgetlaan 60, Brussels, Belgium |  |
| Post code *            | 1140                              |  |
| Town                   | Brussels                          |  |
| Car-phone *            | 21314141                          |  |
|                        | ✓                                 |  |

TOYOTA

ALWAYS A

Input your customer details.

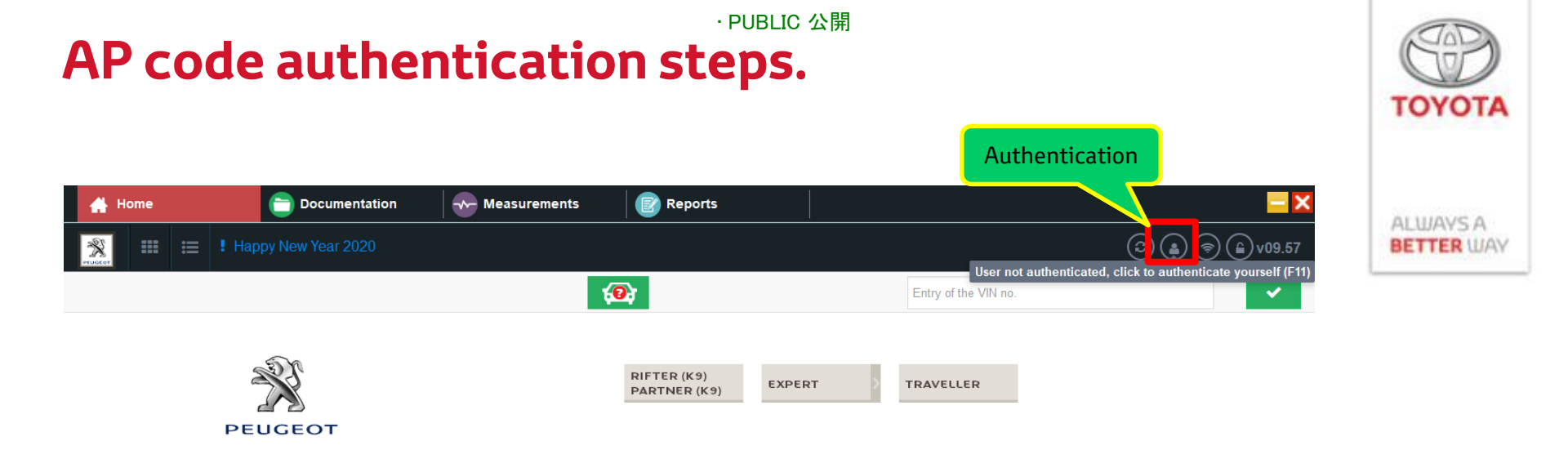

|                | <ol> <li>Automatic detection of the vehicle</li> <li>Automatic detection of the vehicle by entering the VIN</li> <li>Manual selection of the vehicle</li> </ol> |                                  | <br>Ŧ |
|----------------|----------------------------------------------------------------------------------------------------|----------------------------------|-------|
| tartPortal.s : | 104_00                                                                                                    |                                  |       |
|                |                                                                                                    |                                  |       |
| ke sure        | that you are authentificated by clicking the User icon                                                                                                    | Internet connection is required. |       |

Mał This will ensure direct communication with server which is needed for diagnostic and configuration.

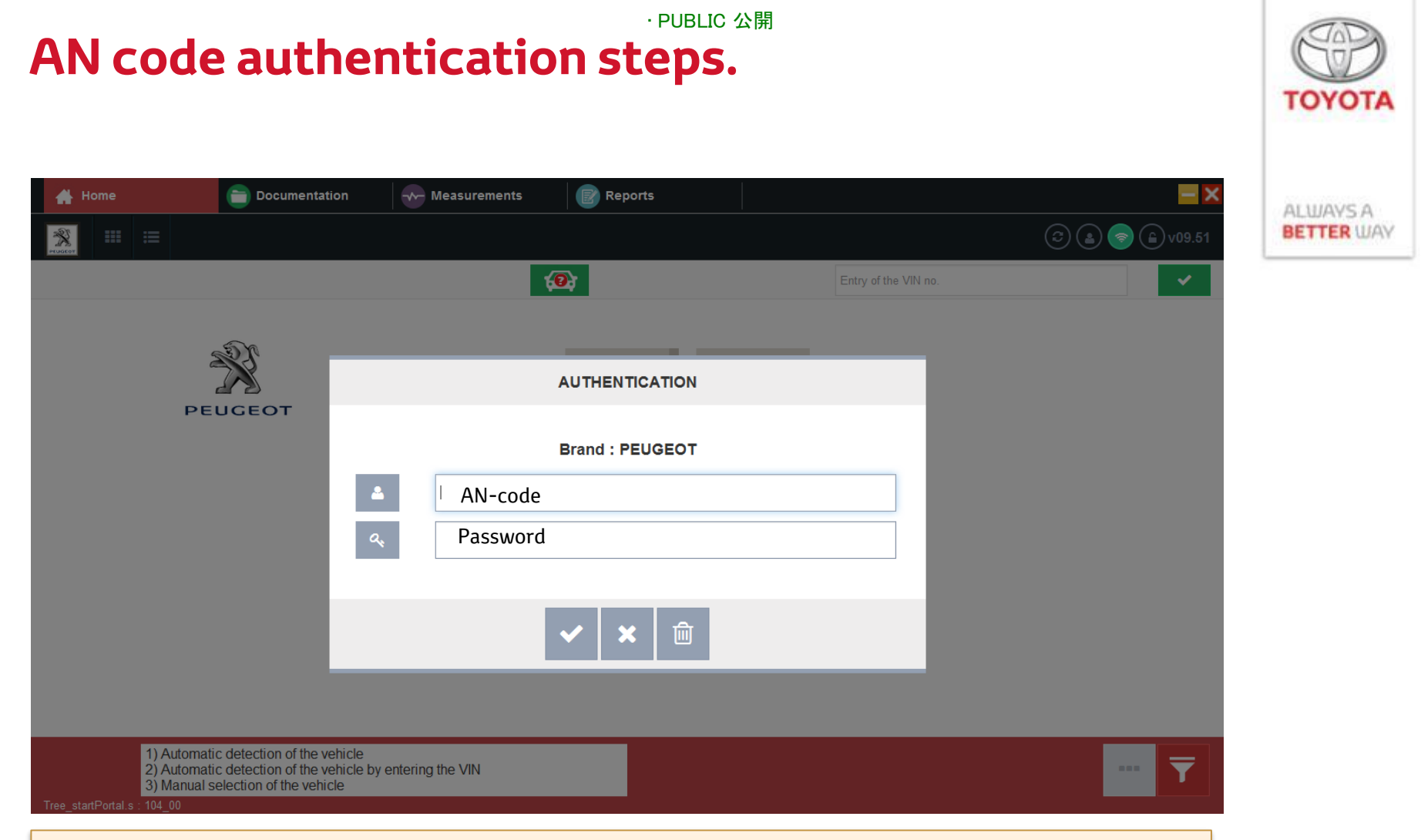

Insert your received AN code and Password received from Techdoc.

AN-code serves as your user identifier for diagnostic and repair procedures that require connection to a server (automatic configuration, telecoding etc.).

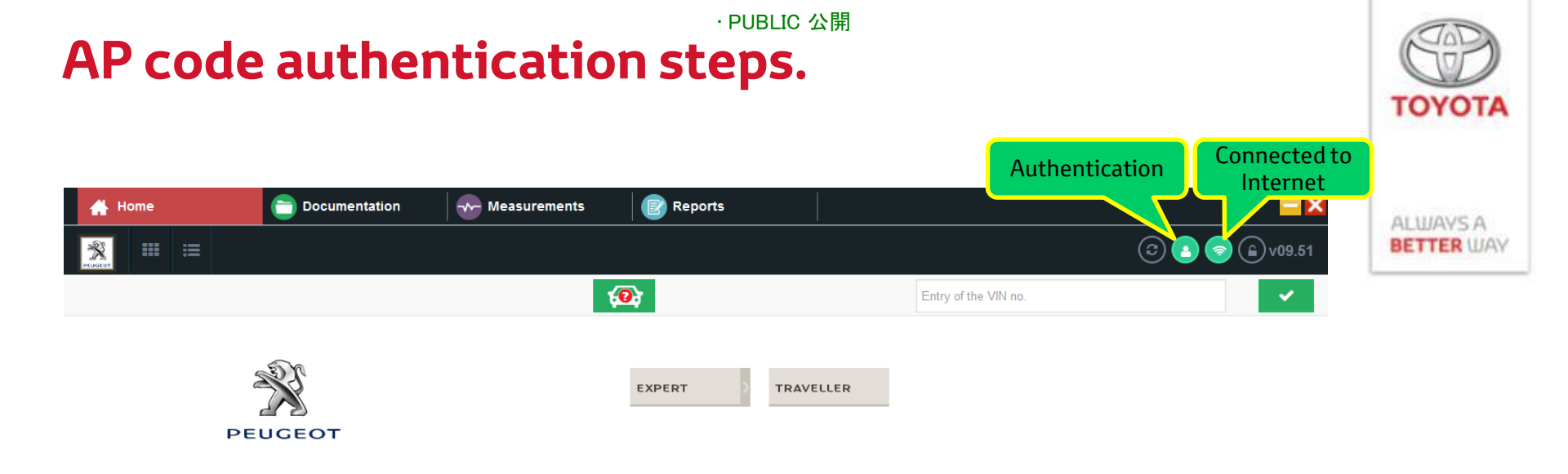

| <ol> <li>Automatic detection of the vehicle</li> <li>Automatic detection of the vehicle by entering the VIN</li> <li>Manual selection of the vehicle</li> </ol> |            | •••• | Ŧ |
|----------------------------------------------------------------------------------------------------|------------|------|---|
| Tree_startPortal.s : 104_00                                                                                                    |            |      |   |
|                                                                                                    |            |      |   |
| If Authentication is sucessful you will have green User and Netw                                                                                                | ork icons. |      |   |

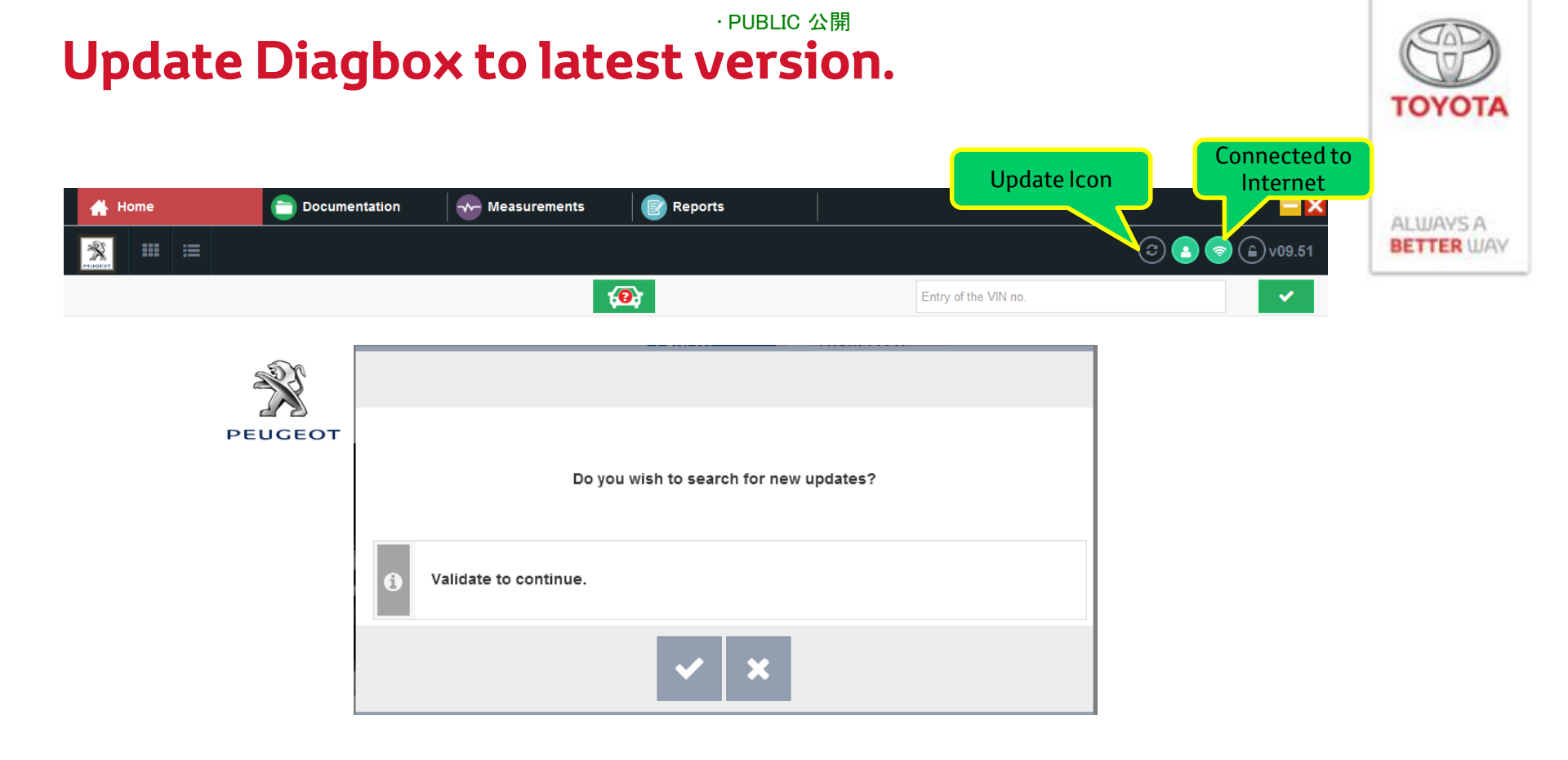

As a first step after authentication you should update Diagbox to the latest version by clicking on the update icon. Make sure you are connected to internet during this.